You can load stored piano setups from a USB flash drive, or save your own original piano setups to a USB flash drive.

### MEMO

This manual is common to all models. As you perform the steps, please note the explanations and screens that are applicable to the model that you're using.

# Loading a Piano Setup

### 1. Connect your USB flash drive to the piano's USB Memory port.

### 2. Put your instrument in Function mode, as follows.

| Model        | Operation                                                                   |
|--------------|-----------------------------------------------------------------------------|
| HP504        | While holding down the [Song Balance] button, press the [AB Repeat] button. |
| DP90Se/DP90e | While holding down the [Key Touch] button, press the [Transpose] button.    |
| FP-80        | While holding down the [SONG] button, press the [RHYTHM] button.            |

3. Press the [◄] (Slow) or [▶] (Fast) button to access the following screen.

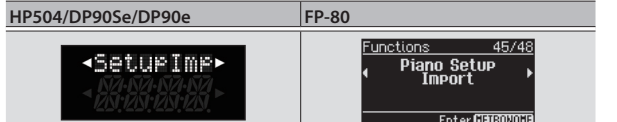

### 4. Access the piano setup load screen, as follows.

| Model              | Operation                     |
|--------------------|-------------------------------|
| HP504/DP90Se/DP90e | Press the [Song] button.      |
| FP-80              | Press the [METRONOME] button. |

### The piano setup load screen appears.

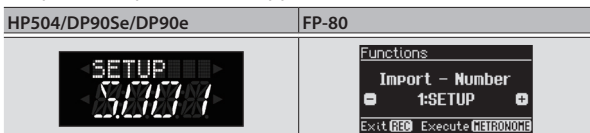

If you decide to cancel without loading a piano setup, press the [Metronome] button if you're using an HP504/DP90Se/DP90e, or press the [REC] button if you're using an FP-80.

### 5. Use the [+] or [-] buttons to select the piano setup that you want to load.

### **6.** Perform the following operation.

| Model              | Operation                     |
|--------------------|-------------------------------|
| HP504/DP90Se/DP90e | Press the [Song] button.      |
| FP-80              | Press the [METRONOME] button. |

A confirmation screen appears.

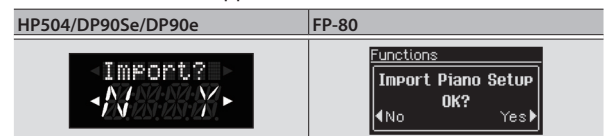

### **7.** Press the [▶] (Fast) button.

The piano setup will be loaded from the USB flash drive.

When the piano setup has finished loading, you'll return to the screen of step 3. The loaded piano setup is automatically backed-up to memory. If you press the [4] (Slow) button, loading will be cancelled and you'll return to the screen of step 4.

### 8. Perform the following operation to complete the procedure.

| Model        | Operation                                                  |
|--------------|------------------------------------------------------------|
| HP504        | Press the [Song Balance] button or the [AB Repeat] button. |
| DP90Se/DP90e | Press the [Key Touch] button or the [Transpose] button.    |
| FP-80        | Press the [SONG] button or the [RHYTHM] button.            |

# Saving a Piano Setup

### 1. Connect your USB flash drive to the piano's USB Memory port.

### 2. Put your instrument in Function mode, as follows.

| Model        | Operation                                                                   |
|--------------|-----------------------------------------------------------------------------|
| HP504        | While holding down the [Song Balance] button, press the [AB Repeat] button. |
| DP90Se/DP90e | While holding down the [Key Touch] button, press the [Transpose] button.    |
| FP-80        | While holding down the [SONG] button, press the [RHYTHM] button.            |

### 3. Press the [◄] (Slow) or [▶] (Fast) button to access the following screen.

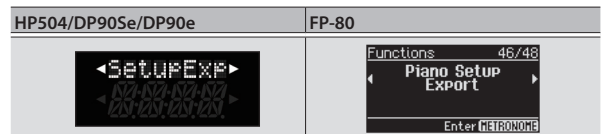

### 4. Access the piano setup save screen, as follows.

| Model              | Operation                     |
|--------------------|-------------------------------|
| HP504/DP90Se/DP90e | Press the [Song] button.      |
| FP-80              | Press the [METRONOME] button. |

### The piano setup save screen appears.

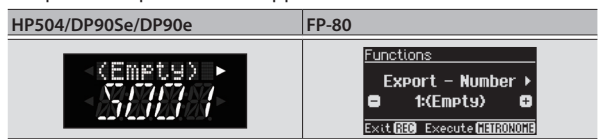

If you decide to cancel without saving a piano setup, press the [Metronome] button if you're using an HP504/DP90Se/DP90e, or press the [REC] button if you're using an FP-80.

### 5. Use the [+] or [-] buttons to specify the save-destination number.

No piano setup has been saved in numbers whose piano setup name is shown as (Empty). If you want to save by overwriting an unwanted piano setup, choose the unwanted piano setup number.

### You can press the [▶] (Fast) button to edit the name of the piano setup.

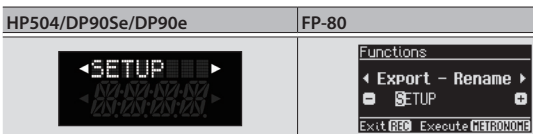

Use the [◄] (Slow) or [▶] (Fast) buttons to select the position at which to change the character. Use the [+] or [-] buttons to change the character.

### 6. Save the piano setup to the USB flash drive, as follows.

| Model              | Operation                     |
|--------------------|-------------------------------|
| HP504/DP90Se/DP90e | Press the [Song] button.      |
| FP-80              | Press the [METRONOME] button. |

When the piano setup has been saved, you will return to the screen of step 3.

If you decide to cancel without saving a piano setup, press the [Metronome] button if you're using an HP504/DP90Se/DP90e, or press the [REC] button if you're using an FP-80.

### NOTE

Never turn off the power or disconnect the USB flash drive while the screen indicates "Working." or "Executing..."

### 7. Perform the following operation to complete the procedure.

| Model        | Operation                                                  |  |
|--------------|------------------------------------------------------------|--|
| HP504        | Press the [Song Balance] button or the [AB Repeat] button. |  |
| DP90Se/DP90e | Press the [Key Touch] button or the [Transpose] button.    |  |
| FP-80        | Press the [SONG] button or the [RHYTHM] button.            |  |

# Items Saved In the Piano Setup

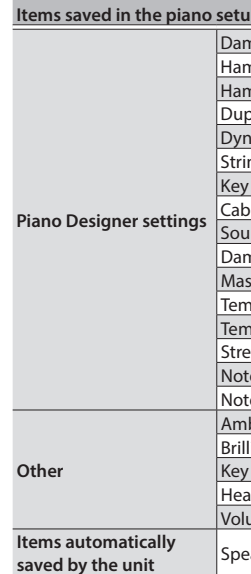

√: Saved -: Not saved.

# Notice to FP-80 Users

| Parameter                            | Value               |
|--------------------------------------|---------------------|
| Explanations of t<br>FP-80 owner's m | the follo<br>anual. |
| Parameters have                      | been a              |

| arameter      | Value                        | Description                                                                                                    |
|---------------|------------------------------|----------------------------------------------------------------------------------------------------|
| ote Volume    | Off, User<br>(User: -50–0)   | This lets you adjust the volume of each individual key. Higher settings will make the volume louder.<br>If you select "User," you'll be able to edit the Note Volume settings.<br>Press the key whose volume you want to adjust, and use the [–] [+] buttons to adjust its volume.                                                       |
| ote Character | Off, User<br>(User: -5–0–+5) | This lets you adjust the tonal character of each individual key. Higher settings will make the tone harder, and lower settings will make the tone softer.<br>If you select "User," you'll be able to adjust the Note Character settings.<br>Press the key whose tone you want to adjust, and use the [–] [+] buttons to adjust its tone. |

| HP504        | DP90Se/DP90e | FP-80                                                                                                    |
|--------------|--------------|----------------------------------------------------------------------------------------------------|
| $\checkmark$ | $\checkmark$ | 1                                                                                                    |
| -            | -            | ~                                                                                                    |
| -            | -            | ~                                                                                                    |
| -            | -            | ~                                                                                                    |
| $\checkmark$ | ✓            | -                                                                                                    |
| ~            | ✓            | ~                                                                                                    |
| ~            | ✓            | ✓                                                                                                    |
| ~            | ✓            | ~                                                                                                    |
| ~            | $\checkmark$ | ~                                                                                                    |
| -            | -            | ∕                                                                                                    |
| ~            | ✓            | ✓                                                                                                    |
| ~            | ✓            | ~                                                                                                    |
| ~            | $\checkmark$ | ~                                                                                                    |
| ~            | ✓            | ~                                                                                                    |
| ~            | $\checkmark$ | ~                                                                                                    |
| ~            | ✓            | ~                                                                                                    |
| ~            | ✓            | -                                                                                                    |
| ~            | ~            | -                                                                                                    |
| ~            | ✓            | -                                                                                                    |
| ~            | ✓            | -                                                                                                    |
| 1            | $\checkmark$ | -                                                                                                    |
| $\checkmark$ | $\checkmark$ | -                                                                                                    |
|              | HP504        | PP905e/DP90e   ✓ ✓   – –   – –   – –   – –   ✓ ✓   ✓ ✓   ✓ ✓   ✓ ✓   ✓ ✓   ✓ ✓   ✓ ✓   ✓ ✓   ✓ ✓   ✓ ✓   ✓ ✓   ✓ ✓   ✓ ✓   ✓ ✓   ✓ ✓   ✓ ✓   ✓ ✓   ✓ ✓   ✓ ✓   ✓ ✓   ✓ ✓   ✓ ✓   ✓ ✓   ✓ ✓   ✓ ✓   ✓ ✓   ✓ ✓   ✓ ✓   ✓ ✓   ✓ ✓ |

added to the FP-80's piano designer function. owing parameters are added to "Piano Designer Parameters" (p. 31) of the

# 

USB メモリーに保存されたピアノの設定を読み込んだり、自分で作ったピアノの設定を USB メモリーに保存したりすることができます。

### XE

この説明書は、各機種共通となっています。お使いの機種の説明、画面を確認して操作してください。

## ピアノ設定を読み込む

- 1. USB メモリーをピアノの USB メモリー端子に接続します。
- 2. 以下の操作でファンクション・モードにします。

| 幾種             | 操作                                          |
|----------------|---------------------------------------------|
| IP504          | [曲バランス] ボタンを押しながら [AB リピート] ボタンを押します        |
| DP90Se / DP90e | [Key Touch] ボタンを押しながら [Transpose] ボタンを押します。 |
| P-80           | [SONG] ボタンを押しながら [RHYTHM] ボタンを押します。         |

3. [◄] (おそく、Slow) または [▶] (はやく、Fast) ボタンを押して、以下の画面 を表示します。

| HP504                                                                                      | DP90Se / DP90e | FP-80                                    |
|--------------------------------------------------------------------------------------------|----------------|------------------------------------------|
| <tu><tu><tu><tu><tu><tu><tu><tu><tu><tu></tu></tu></tu></tu></tu></tu></tu></tu></tu></tu> | ≺SeturImp►     | Functions 45/48<br>Piano Setup<br>Import |

### 4. 以下の操作でピアノ設定の読み込み画面を表示します。

| 機種                              | 操作                    |
|---------------------------------|-----------------------|
| HP504                           | [曲] ボタンを押します。         |
| DP90Se / DP90e [Song] ボタンを押します。 |                       |
| FP-80                           | [METRONOME] ボタンを押します。 |

### ピアノ設定の読み込み画面が表示されます。

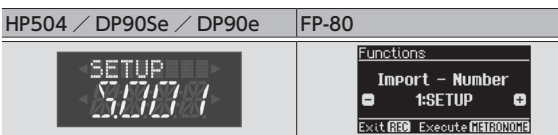

ピアノ設定の読み込みを中止するときは HP504 は [メトロノーム] ボタン、DP90Se / DP90e は [Metronome] ボタン、FP-80 は [REC] ボタンを押します。

### 5. [+] または [-] ボタンを押して、読み込むピアノ設定を選びます。

### 6.以下の操作をします。

| 機種                              | 操作                    |
|---------------------------------|-----------------------|
| HP504                           | [曲] ボタンを押します。         |
| DP90Se / DP90e [Song] ボタンを押します。 |                       |
| FP-80                           | [METRONOME] ボタンを押します。 |

確認の画面が表示されます。

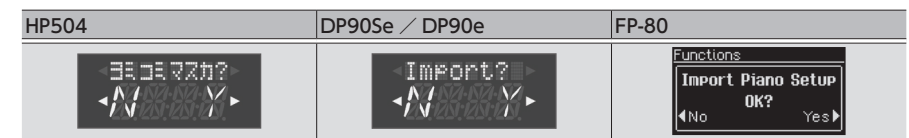

### 7. [▶] (はやく、Fast) ボタンを押します。

ピアノ設定が USB メモリーから読み込まれます。

ピアノ設定の読み込みが終わると、手順3の画面に戻ります。

読み込まれたピアノ設定は自動でメモリーバックアップされます。

[◀] (おそく、または Slow) ボタンを押すと読み込みをキャンセルし、手順4の画面に戻 ります。

### 8. 以下の操作で操作を終えます。

| 機種             | 操作                                        |  |
|----------------|-------------------------------------------|--|
| HP504          | [曲バランス] ボタン、または [AB リピート] ボタンを押します。       |  |
| DP90Se / DP90e | [Key Touch] ボタン、または [Transpose] ボタンを押します。 |  |
| FP-80          | [SONG] ボタン、または [RHYTHM] ボタンを押します。         |  |

## ピアノ設定を保存する

1. USB メモリーをピアノの USB メモリー端子に接続します。

### 2. 以下の操作でファンクション・モードにします。

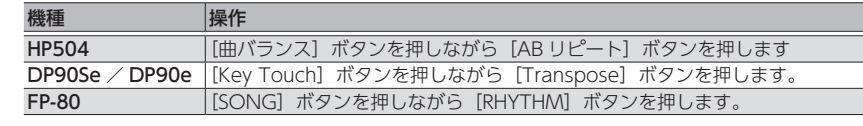

3. [<] (おそく、Slow) または [▶] (はやく、Fast) ボタンを押して、以下の画面 を表示します。

| HP504            | DP90Se / DP90e                                          | FP-80           |
|------------------|---------------------------------------------------------|-----------------|
| <₽@テ₮#₩₽₽►       | <setupexp►< td=""><td>Functions 46/48</td></setupexp►<> | Functions 46/48 |
| * 25:25:25:25. × | ₹ <i>25;25;25;25</i> ,►                                 |                 |

### 4.以下の操作でピアノ設定の保存画面を表示します。

| 機種             | 操作                    |
|----------------|-----------------------|
| HP504          | [曲] ボタンを押します。         |
| DP90Se / DP90e | [Song] ボタンを押します。      |
| FP-80          | [METRONOME] ボタンを押します。 |

### ピアノ設定の保存画面が表示されます。

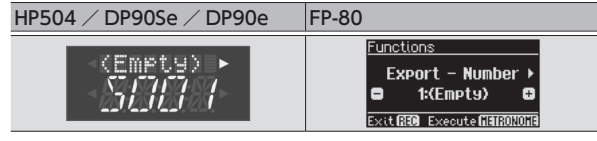

ピアノ設定の保存を中止するときは HP504 は [メトロノーム] ボタン、DP90Se / DP90eは [Metronome] ボタン、FP-80 は [REC] ボタンを押します。

### 5.[+] または [-] ボタンを押して、保存先の番号を選びます。

ピアノ設定名に(Empty)と表示されている番号にはピアノ設定が保存されていません。 不要なピアノ設定を消して保存したい場合は、不要なピアノ設定番号を選んでください。

### [▶] (はやく、Fast) ボタンを押すと、ピアノ設定の名前を変えることができます。

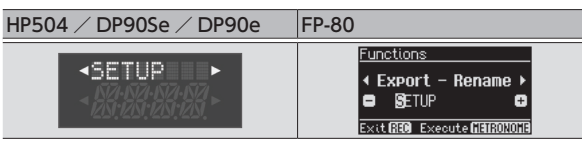

[◀] (おそく、Slow) または [▶] (はやく、Fast) ボタンで変更する文字の位置を選びます。 [+] または [-] ボタンで文字を変えます。

### 6. 以下の操作でピアノ設定を USB メモリーに保存します。

| 機種             | 操作                    |
|----------------|-----------------------|
| HP504          | [曲] ボタンを押します。         |
| DP90Se / DP90e | [Song] ボタンを押します。      |
| FP-80          | [METRONOME] ボタンを押します。 |

ピアノ設定の保存が終わると、手順3の画面に戻ります。

ピアノ設定の保存を中止するときは HP504 は [メトロノーム] ボタン、DP90Se / DP90eは [Metronome] ボタン、FP-80 は [REC] ボタンを押します。

### ご注意!

画面に「ジッコウチュウ」(または「Working.」「Executing...」)と表示されている間は、 絶対に電源を切ったり、USB メモリーを抜いたりしないでください。

## **7.** 以下の操作で操作を終えます。

| 機種             | 操作                                      |
|----------------|-----------------------------------------|
| HP504          | [曲バランス] ボタン、または [AB リピート] ボタンを押します      |
| DP90Se / DP90e | [Key Touch] ボタン、または[Transpose]ボタンを押します。 |
| FP-80          | [SONG] ボタン、または [RHYTHM] ボタンを押します。       |

# ピアノ設定に記憶される項目

### ピア

| ピアノ設定に記憶される項目    |                                    |              | DP90Se<br>DP90e | FP-80        |
|------------------|------------------------------------|--------------|-----------------|--------------|
|                  | ダンパー・レゾナンス(Damper Resonance)       | $\checkmark$ | $\checkmark$    | $\checkmark$ |
|                  | ハンマー・ノイズ (Hammer Noise)            | -            | -               | ~            |
|                  | ハンマー・レスポンス (Hammer Response)       | -            | -               | $\checkmark$ |
|                  | アリコート (Duplex Scale)               | -            | -               | $\checkmark$ |
|                  | ダイナミック・オーバートーン (Dynamic Harmonic)  | $\checkmark$ | $\checkmark$    | -            |
|                  | ストリング・レゾナンス (String Resonance)     | $\checkmark$ | $\checkmark$    | $\checkmark$ |
|                  | キー・オフ・レゾナンス(Key Off Resonance)     | $\checkmark$ | $\checkmark$    | $\checkmark$ |
| ピアノ・デザ           | キャビネット・レゾナンス (Cabinet Resonance)   | $\checkmark$ | $\checkmark$    | ~            |
| イナーの設定           | サウンドボード・ビヘイビア(Soundboard Behavior) | $\checkmark$ | $\checkmark$    | $\checkmark$ |
|                  | ダンパー・ノイズ (Damper Noise)            | -            | -               | $\checkmark$ |
|                  | マスター・チューニング (Master Tuning)        | $\checkmark$ | $\checkmark$    | $\checkmark$ |
|                  | 調律法 (Temperament)                  | $\checkmark$ | $\checkmark$    | $\checkmark$ |
|                  | 調律法主音(Temperament Key)             | $\checkmark$ | $\checkmark$    | $\checkmark$ |
|                  | ストレッチ・チューニング (Stretch Tuning)      | $\checkmark$ | $\checkmark$    | $\checkmark$ |
|                  | ノート・ボリューム (Note Volume)            | $\checkmark$ | $\checkmark$    | $\checkmark$ |
|                  | ノート・キャラクター(Note Character)         | $\checkmark$ | $\checkmark$    | $\checkmark$ |
|                  | アンビエンス (Ambience)                  | $\checkmark$ | $\checkmark$    | -            |
|                  | ブリリアンス (Brilliance)                | $\checkmark$ | $\checkmark$    | -            |
| スの出              | キー・タッチ (Key Touch)                 | $\checkmark$ | $\checkmark$    | -            |
| ての同              | ヘッドホン・3D・アンビエンス                    | ,            | ,               |              |
|                  | (Headphones 3D Ambience)           | ~            | ~               | -            |
|                  | ボリューム・リミット(Volume Limit)           | $\checkmark$ | $\checkmark$    | -            |
| 本体が自動で<br>記憶する項目 | スピーカー音量、ヘッドホン音量                    | $\checkmark$ | $\checkmark$    | -            |

本体記憶 √:記憶されます。

-:記憶されません。

FP-80 のピアノ・デザイナー機能にパラメーターが追加されました。 FP-80 取扱説明書の『ピアノ・デザイナー・パラメーター』(P.31) に、以下のパラメーター の説明を追加します。

|   | 項目             | 設定値                            | 説明                                              |
|---|----------------|--------------------------------|-------------------------------------------------|
|   | Note Volume    | Off、User<br>(User:-50~0)       | 1 鍵ごとの音量を調節できます。値が大きくなるほど音量が<br>大きくなります。        |
|   |                |                                | 「User」を選ぶとノート・ボリュームの設定を変えることが<br>できます。          |
|   |                |                                | 設定する鍵を押してから、[-] [+] ボタンで調節します。                  |
|   | Note Character | Off、User<br>(User:-5 ~ 0 ~ +5) | 1 鍵ごとの音色を調節できます。値が大きいほど硬い音になり、小さくすると柔らかい音になります。 |
| I |                |                                | 「User」を選ぶとノート・キャラクターの設定を変えること<br>ができます。         |
|   |                |                                | 設定する鍵を押してから、[−] [+] ボタンで調節します。                  |

# FP-80 をお使いのお客様へのお知らせ